## **Initial Claim - Attorney**

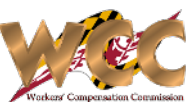

The Initial Claim form is the precursor to much of what happens in CompHub and Workers' Compensation claims in the State of Maryland as a whole. This form can be completed completely in the application or printed and signed just like it always has been. Follow these instructions to complete both.

| Basic Information                                                                                                    | A1775 Date 09/19/2023                                                                                                    | 1   | The hasic Claimant             |
|----------------------------------------------------------------------------------------------------|----------------------------------------------------------------------------------------------------|-----|--------------------------------|
|                                                                                                    |                                                                                                    | ĺ ĺ | Information is entered         |
| First, we need some information about                                                                                                    | the claimant. Please also check the accuracy of the names and date of birth.                                                                                                    |     |                                |
| First Name: John                                                                                                    | y Middle Name: Impact Suffix: Please select *                                                                                                    |     | on the Start Form. Any         |
| Date of Birth: 08/2                                                                                                    | V2012         Image: Conder:         Please select         Marital Status:         Please select         SSN:         123456789         D                                                                                                |     | information entered in         |
| Sclaimant Contact Information                                                                                                    |                                                                                                    |     | the Address section            |
| Email:                                                                                                    | ohnnyimpacl@gmail.invalid لكا                                                                                                    |     | should be verified by          |
| Phone Number: 4108645                                                                                                    | 100 (J) Ext: (J) Country Code: (J)                                                                                                    |     | Clicking (Tenning Vorify)      |
| 10-digit number, no special characters                                                                                                    | n spaces (Ex: 4105551234)                                                                                                    |     |                                |
| Address                                                                                                    |                                                                                                    |     | address.                       |
| Country:                                                                                                    | US *                                                                                                    |     |                                |
| Address Line 1:                                                                                                    | County: Please select                                                                                                    | _   |                                |
| Address Line 3:                                                                                                    | Postal Code: 21202                                                                                                    |     |                                |
| City:                                                                                                    | Baltimore                                                                                                    |     |                                |
| Please verify this address with USP                                                                                                    | Verity Address                                                                                                    |     |                                |
| <ul> <li>Employer</li> </ul>                                                                                                    |                                                                                                    |     |                                |
| REQUIRED: Select Advanced Search to the new employer.                                                                                                    | provide the details of the employer for whom the claimant was working at the time of the accident. If the employer is not already located in Commission records, also use the Advanced Search button to enter                            |     |                                |
| Advanced Search<br>To delete / edit a particular row, select                                                                                                    | the contraspending row and then click on the appropriate (con (delete / edit).                                                                                                    | 2   | Search for an Employer         |
| Y Employer                                                                                                    |                                                                                                    |     | by clicking Advanced           |
|                                                                                                    |                                                                                                    |     | Search, if the Employer        |
|                                                                                                    | No records                                                                                                    |     | is not already in              |
| Is the workplace different from employ                                                                                                    | er's location? Yes No                                                                                                    |     | Commission records             |
|                                                                                                    |                                                                                                    |     |                                |
| Claim Information                                                                                                    |                                                                                                    |     | you can also request           |
| This section describes the accident of                                                                                                    | occupational disease and how it occurred. The information provided here is used to determine whether the accident or occupational disease is work-related in the event that the claim goes to a hearing.                                 |     | the employer be                |
| Type of claim:                                                                                                    | Occupational Disease/liness                                                                                                    |     | added. If the                  |
| Please describe the accidental injury:                                                                                                    | (J)                                                                                                    |     | workplace is different         |
| Where were you when you were injure                                                                                                    | 17                                                                                                    |     | then the employer's            |
| ·····,···,····,····,····,····,····,····,····                                                                                                    |                                                                                                    |     | registered location you        |
| Is the address where you were injured<br>workplace address?                                                                                                    | different than your 🕐 Yes 💿 No Injury Location:                                                                                                    |     | registered location you        |
| To delete / edit a particular row, select                                                                                                    | the corresponding row and then click on the appropriate icon (delete / edit).                                                                                                    |     | will need to enter that        |
| Injured Body Parts Affected                                                                                                    |                                                                                                    |     | address.                       |
| Area of body                                                                                                    | Major part of body Specific body part identifier                                                                                                    |     |                                |
| Upper Extremities                                                                                                    | Wrist Injury to Left Wrist                                                                                                    | 3   | Enter the                      |
| Was amputation required?                                                                                                    | 🔘 Yes 🗿 No 🛛 🗵                                                                                                    |     | accident/illness               |
| Did you notify someone at the time?                                                                                                    | ◯ Yes ◯ No (注                                                                                                    |     | description and add            |
| 1st day you didn't work:                                                                                                    | MM/dd/yyyy 💼 🗊 Date returned to work: MM/dd/yyyy 💼 D                                                                                                    |     | the body parts in the          |
| 🖌 Job                                                                                                    |                                                                                                    |     | Claim Information              |
| Please describe the job the claimant w<br>disease is work-related and may affect                                                                                                    | as hired to perform for the Employer at the time of accident or occupational disease. If this claim goes to hearing, this information will help the Maryland WCC determine whether the accident or occupational the amount of any award. |     | section                        |
| Gross wages per week:                                                                                                    | D Paid full wages for day? Ves No                                                                                                    |     | Section.                       |
| What is your regular work?                                                                                                    | What was your work when injured?                                                                                                    |     |                                |
| ✓ Medical Care                                                                                                    |                                                                                                    |     |                                |
| This section details any treatment rece                                                                                                    | ived by the claimant relating to the incident.                                                                                                    | 4   | Enter any Medical              |
| Was medical care provided to the clair<br>Were you treated at a hospital?                                                                                                    | ant? Ves No 2 If Health Insurance used nive name of Insurance Co -                                                                                                    |     | Information in the             |
| To enter the name of a facility, please                                                                                                    | se the Search Provider option.                                                                                                    |     | Madical Cara castion           |
| To enter the name of a healthcare prac                                                                                                    | titioner, please use the Add Practitioner option.                                                                                                    |     |                                |
| Search Provider                                                                                                    | Add Practitioner                                                                                                    |     | Proviaers and                  |
| To delete / edit a particular row, select                                                                                                    | the corresponding row and then click on the appropriate icon (delete / edit).                                                                                                    |     | Practitioners are              |
| <ul> <li>Healthcare Provider / Practitio</li> </ul>                                                                                                    |                                                                                                    |     | searched/requested for         |
|                                                                                                    | No records                                                                                                    |     | the same way as                |
|                                                                                                    |                                                                                                    |     | Employers Add Any              |
| <ul> <li>Attach Additional Files</li> </ul>                                                                                                    |                                                                                                    |     | sunnorting                     |
| DO NOT attach the page 2 Medical Auth                                                                                                    | orization in this step or your claim will be dismissed. This is the step to attach additional related documents if you ran out of room in one of the fields.                                                                             |     |                                |
| Please click + icon below to add new su                                                                                                    | pporting document(s)                                                                                                    |     | Documentation with a           |
| All attachments should be converted to                                                                                                    | PDF format before uploading                                                                                                    |     | brief concise description      |
| To delete / edit a particular row, select t                                                                                                    | e corresponding row and then click on the appropriate icon (delete / edit).                                                                                                    |     | (e.g. Discharge Summary        |
| +                                                                                                    |                                                                                                    |     |                                |
|                                                                                                    | No records                                                                                                    |     |                                |
|                                                                                                    |                                                                                                    | 5   | Electronic: Attach the         |
| <ul> <li>Power of Attorney</li> </ul>                                                                                                    |                                                                                                    | 9   | signed power of attorney       |
| Check this box if you wish to register the Claimant as a CompHub User. This will allow the claimant to sign certain documents electronically when you select the routing process in CompHub. The claimant will need a cell phone to receive a verification code when signing in.                                                                                                    |                                                                                                    |     | and Sign. <u>To Upload the</u> |
| Are you submitting a signed power of attorney for this claim? O Yes O No                                                                                                    |                                                                                                    |     | Claim Form: Complete           |
| Will you be uploading a signed copy of the claim form? If you select 'Yes' you will complete the claim form and after you submit it, you will be able to print the pdf of the claim form. In your inbox, will be a task to complete the process. When you have the signed claim form, you will use the task to upload the signed claim form and submit the claim to the Commission. The date of filing will be task to complete the process. When you have the signed claim form, you will use the task to upload the signed claim form and submit the claim to the Commission. The date of filing will be the date of filing will be the claim form and submit the claim form and submit the claim to the Commission consolid upload the signed claim form, notworked it is successfully werring. |                                                                                                    |     | stans 1 A and salast No        |
| Certifications and Signature                                                                                                    |                                                                                                    |     | Seps 1-4 unu select NO         |
| Public employee - Was the claimant in                                                                                                    | ured while working as an employee of a unit or an instrumentality of the State or of a political subdivision?                                                                                                    | J   | or POA and Yes for the         |
|                                                                                                    |                                                                                                    |     | ipload option. CompHub         |
|                                                                                                    |                                                                                                    | l   | vill generate the Claim        |

## Initial Claim - Attorney

## **Uploading the Form**

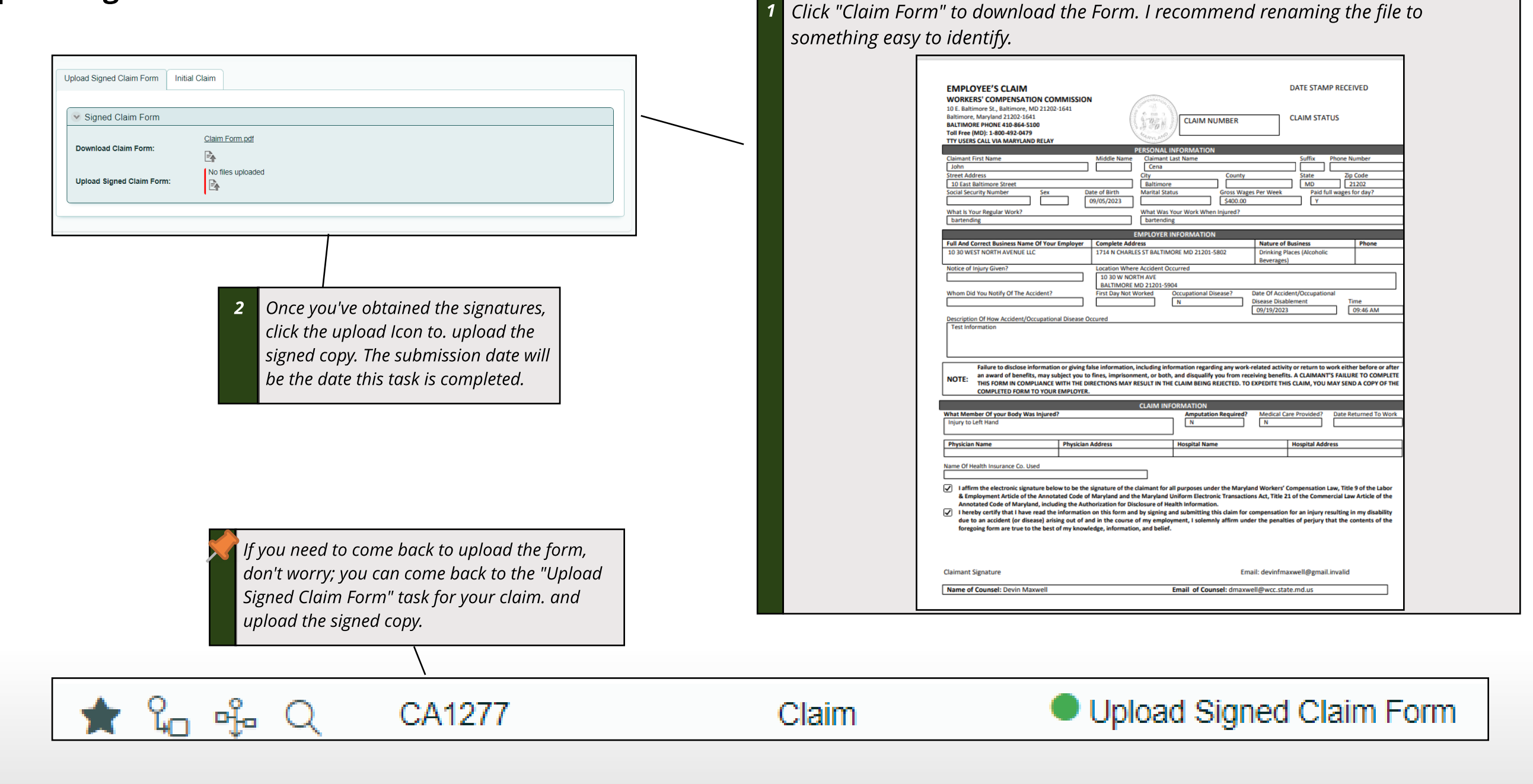